## Instructivo Anulación del Certificado de Defunción General

### SISTEMA DE REGISTRO DE HECHOS VITALES

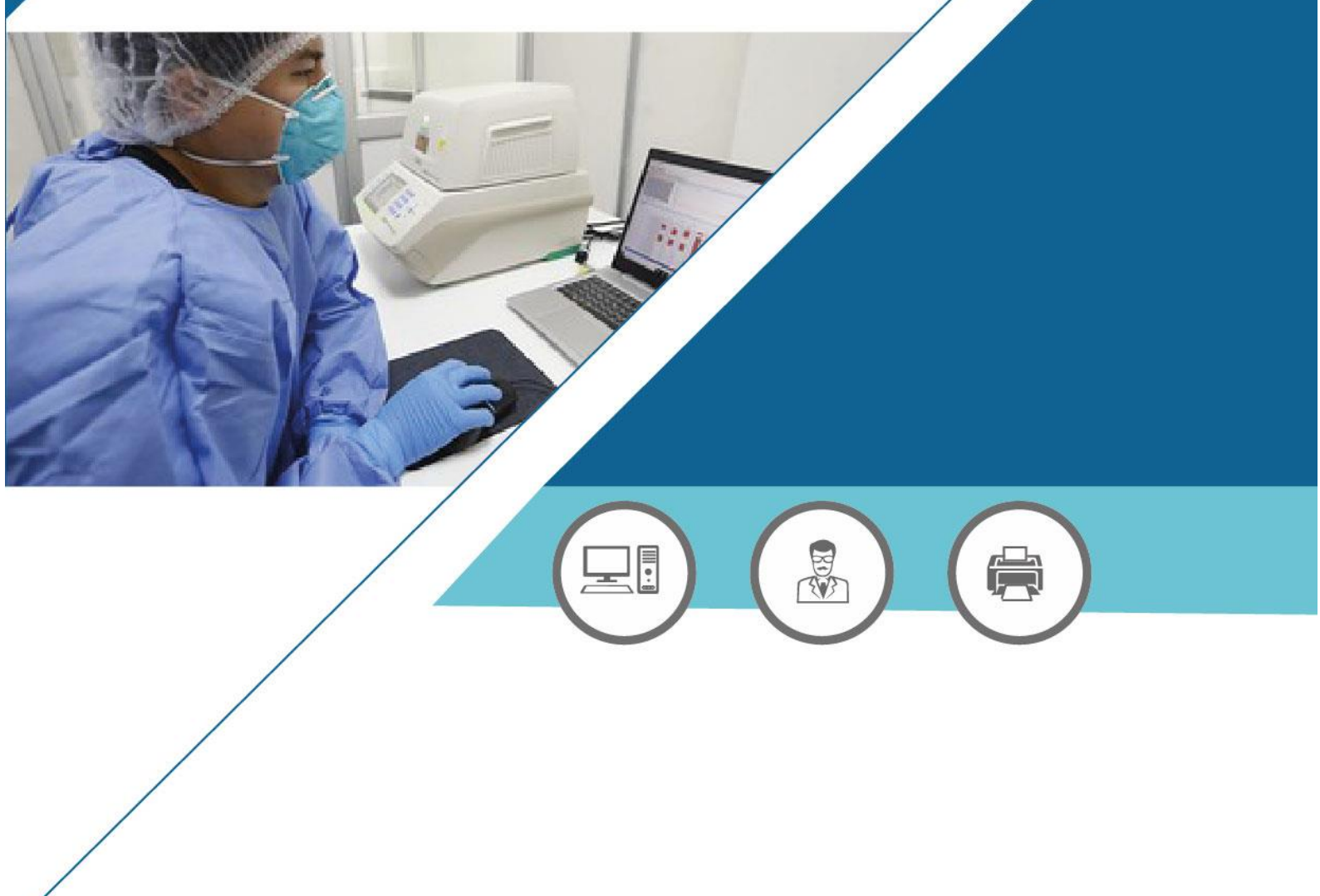

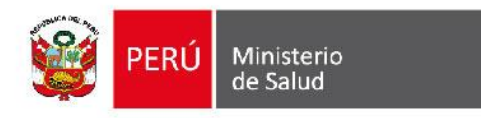

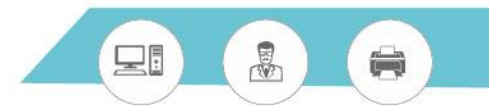

#### INDICE

| I.   | OBJETIVO                                                          | 3 |
|------|-------------------------------------------------------------------|---|
| II.  | DESCRIPCIÓN                                                       | 3 |
| 2.1. | INGRESAR AL SISTEMA                                               | 3 |
| 2.2. | PANTALLA PRINCIPAL                                                | 3 |
| 2.3. | SOLICITAR ANULACION DE CERTIFICADO DE DEFUNCION GENERAL EN LINEA  | 4 |
| 2.4. | CANCELAR SOLICITUD DE ANULACION DE CERTIFICADO DE DEFUNCION       |   |
|      | GENERAL EN LINEA                                                  | 8 |
| 2.5. | BANDEJA DE ANULACION DE CERTIFICADO DE DEFUNCION GENERAL EN LINEA | 9 |
| III. | ANEXOS 1                                                          | 3 |

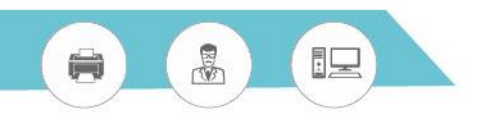

#### I. OBJETIVO

Mostrar el funcionamiento de la opción de **solicitud de anulación de Certificados de Defunción General en Línea** y el modulo **Bandeja de Anulación** del Sistema de Hechos Vitales.

#### II. DESCRIPCIÓN

#### 2.1. INGRESAR AL SISTEMA

Para ingresar al sistema debe seguir los siguientes pasos:

 Digitar en el navegador Chrome SINADEF:

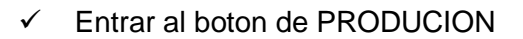

✓ A continuación se muestra la pantalla inicial del Sistema de Registro de Hechos Vitales:

las siglas

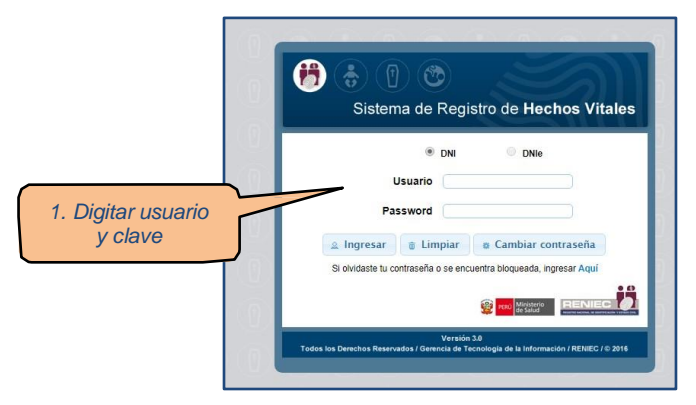

Figura 1. Pantalla inicial del Sistema de Hechos Vitales

#### 2.2. PANTALLA PRINCIPAL

El sistema muestra la siguiente pantalla principal, donde se visualizan los módulos a los cuales tiene acceso el usuario:

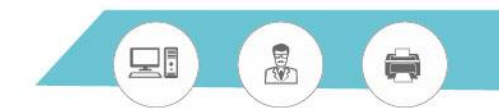

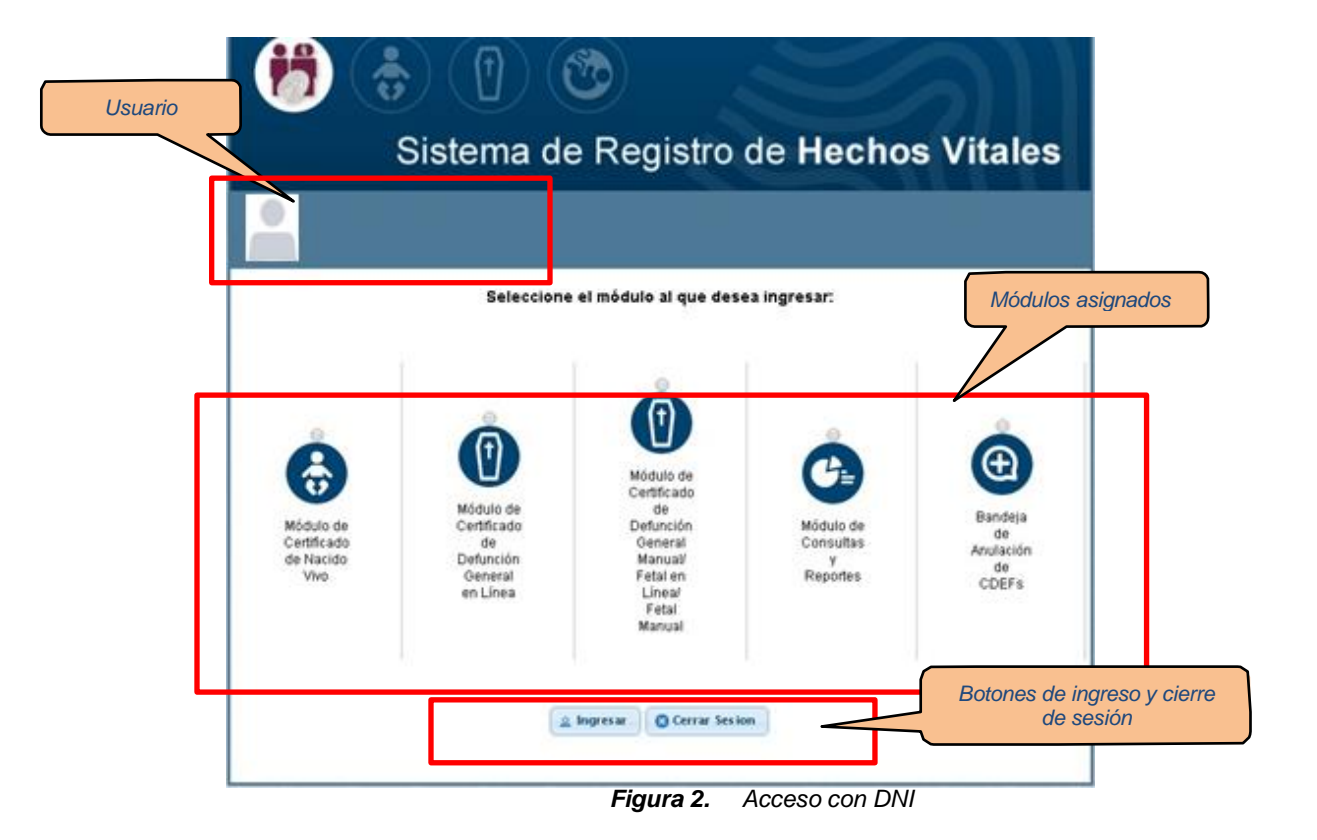

# 2.3. SOLICITAR ANULACION DE CERTIFICADO DE DEFUNCION GENERAL EN LINEA

Para solicitar la anulación de un Certificado de Defunción general en línea tener en cuenta las siguientes **consideraciones**:

- La imagen del CDEF debe estar en formato .jpg o formato PDF
- El nombre de la imagen debe ser el mismo número de CDEF.
- El tamaño de la imagen no debe ser mayor a 1024kb.
- 1. El registrador debe seleccionar el módulo de Certificado de Defunción General en Línea y hacer clic en el botón Ingresar.

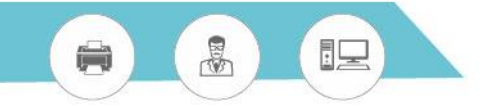

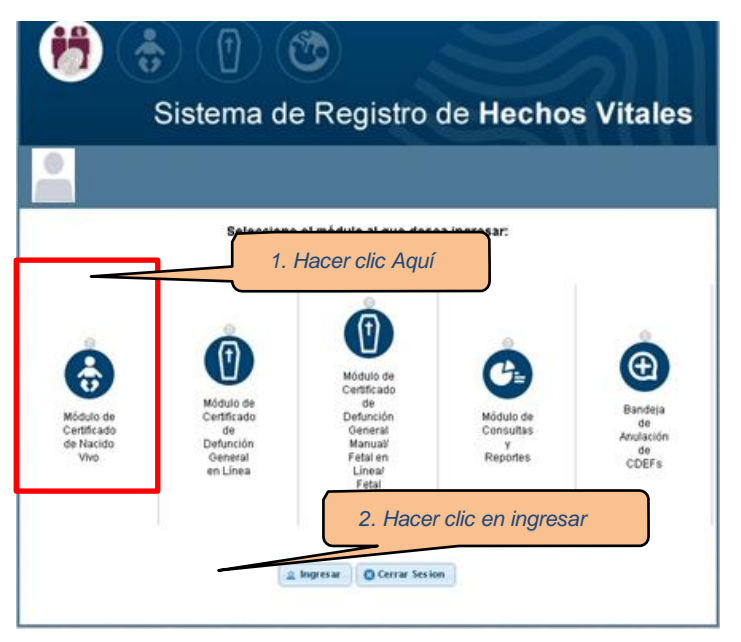

Figura 3. Acceso al Módulo de Defunción General en Línea

2. Dentro del módulo de Certificado de Defunción General en Línea hacer clic en la opción Editar/Anular CDEF

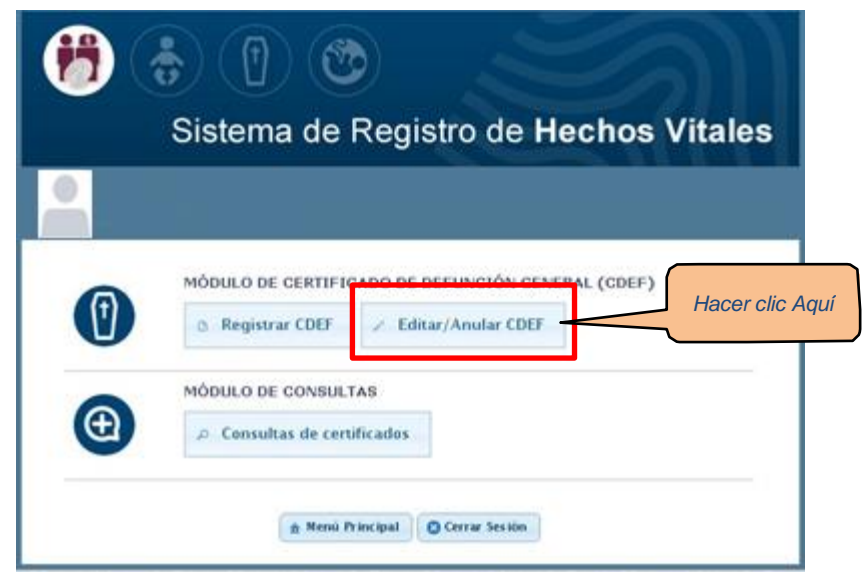

Figura 4. Módulo de Certificado de Defunción General

3. Realizar la búsqueda del CDEF que quiere anular y presionar el botón **Anular**.

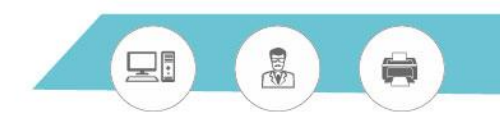

| 6                                           | ی 🕐 🔄                       | Módulo de<br>de Defunci | Certification<br>ón Genuin | 1. Ingresar <b>N° CDEF</b> | 7                   |
|---------------------------------------------|-----------------------------|-------------------------|----------------------------|----------------------------|---------------------|
|                                             | EDICIÓN DE CERTIFICADO DE D | EFUNCIÓN                |                            | 2. Hacer cl                | ic en <b>Buscar</b> |
|                                             | Cdef Ap Paterno             | Ap Materno Nombre       | Fec Evento Esta            | ado                        |                     |
|                                             | parameters (Success)        | tern Mercen             | Second and                 | e Editar × Anula           | ur -                |
| 3. Se muestra el <b>detalle</b><br>del CDEF |                             | n Mens                  | Anterior                   | 4. Clic en <b>Anular</b>   |                     |

Figura 5. Solicitar la anulación de un CDEF General en Línea

- 4. Se muestra el formulario de anulación con los siguientes datos precargados:
  - Datos de la solicitud (fecha de solicitud)
  - Datos del solicitante
  - Datos del titular

Debe seleccionar el **motivo de solicitud de anulación de CDEF** que se encuentra en la sección Datos de solicitud.

|                             |                       |                  |            |                            | 1. Seleccionar <b>mot</b> i                         |
|-----------------------------|-----------------------|------------------|------------|----------------------------|-----------------------------------------------------|
| OLICITUD DE ANULACIÓN       | DE CERTIFICADO        | DE DEFUNCIÓN     |            |                            |                                                     |
| factor to do that           |                       | Matting Tallebut | VAENDITEIN | CORE MANUAL ANTERIOR OF LA | 1411445 BEDDO/MLE .                                 |
| (Construction of the second |                       |                  |            |                            |                                                     |
|                             |                       |                  |            |                            |                                                     |
| Tipo de Decumento           | DNRLE                 |                  | Nonero     | (margarenter 1)            |                                                     |
| Primar Apullido             |                       |                  |            |                            |                                                     |
| Sepunda Apellida            |                       |                  |            |                            |                                                     |
| Pre transferes              |                       |                  |            |                            | 14                                                  |
| (MOSCIE TITLAR)             |                       |                  |            |                            |                                                     |
| Numero CDCF                 |                       |                  |            |                            |                                                     |
| Tipo de Documento           |                       | •                | Nimes      |                            | MARCETTAL MALERIA, 20<br>DESCRIPTION OF BERNDE DAY, |
| Primer Apellida             | 10.000                |                  |            |                            |                                                     |
| Segundo Apellido            |                       |                  |            |                            |                                                     |
| Pre Rombres                 |                       |                  |            |                            |                                                     |
|                             |                       |                  |            |                            |                                                     |
|                             |                       |                  |            |                            | E-Gaunto                                            |
|                             |                       |                  |            | 12525555                   | Illin-1                                             |
| Carpos brages del CDEF      | and the second second |                  |            | ge Leaningr                | And the second                                      |
|                             |                       |                  |            |                            | ······                                              |
|                             |                       |                  |            |                            | all Ver Detailles                                   |

Figura 6. Formulario de Anulación de CDEF general en Línea

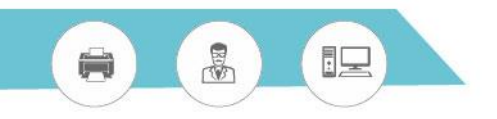

5. Cargar la imagen del CDEF, a través del botón Examinar que se muestra al finalizar la sección Datos del Titular. Si la imagen del CDEF es correcta se podrá visualizar la imagen a través de la opción "Ver detalles".

| Número CDEF            | 2000001377   |            |                 |           |                      |
|------------------------|--------------|------------|-----------------|-----------|----------------------|
| Tipo de Documento      | DNI/LE •     | Número     | 00423122        |           | REGISTRO NACIONAL DE |
| Primer Apellido        | TALAVERA     |            |                 |           | 22                   |
| Segundo Apellido       | RAMOS        |            | O. Co. musedue  | I         |                      |
| Pre Nombres            | MERCEDES     |            | 2. Se muestra i | la imagen | e Die                |
| Cargue Imagen del CDEF | 1. Cargar in | nagen CDEI | E Examinar      |           |                      |

Figura 7. Cargar Imagen del CDEF

6. Hacer clic en el botón **Guardar**, luego de este procedimiento para que el CDEF general en línea se visualice como anulado, el usuario con permisos a la **Bandeja de Anulación** debe aprobar la solicitud de anulación emitida.

| Número CDEF            |            |                           |                       |
|------------------------|------------|---------------------------|-----------------------|
| Tips de Documento      | DNILE .    | Novers                    | RESIDENCE ADDRESS, DE |
| Primar Apellida        |            |                           |                       |
| Sepundo Apellido       |            |                           |                       |
| Pre Nombres            |            |                           | 127                   |
| Cargue Imagen del CDBF | 1000111110 | (se Eaminar )             |                       |
|                        |            | 1. Clic en <b>Guardar</b> | # Ver Detailes        |
|                        |            |                           | A Manual Antention    |

Figura 8. Generar Solicitud de Anulación de CDEF

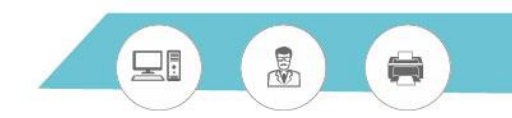

| Roman CD17       |       |                                    |                                                        |                           |
|------------------|-------|------------------------------------|--------------------------------------------------------|---------------------------|
| Tax in Deserts   | (INUX | 14.                                | aliver .                                               | MERCENCERCE IN CONTRACTOR |
| Atomic Applica   |       | · Los datos de la<br>guardaren par | e inércitud de anulación de CODF se<br>refectorumente. |                           |
| Seposts Aprilian |       | NOMERO SOLICITA                    | 0.100                                                  |                           |
| a a li a i trad  |       |                                    | p                                                      |                           |
| solicitud        |       |                                    | Aingtar                                                | E-Game                    |
| solicitud        |       |                                    | (Auguar)                                               | E-last                    |

Figura 9. Numero de Solicitud de Anulación

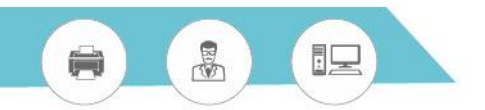

## 2.4. CANCELAR SOLICITUD DE ANULACION DE CERTIFICADO DE DEFUNCION GENERAL EN LINEA

(\*) Solo se podrá cancelar la solicitud de anulación de CDEF General en Línea siempre y cuando la anulación del CDEF aún no haya sido aprobada/desaprobada.

A continuación se indican los pasos para cancelar una solicitud de anulación:

1. Ingresar al módulo de Certificado de Defunción General en Línea y hacer clic en la opción Editar/Anular CDEF

| 6 |                                                                                                    |
|---|----------------------------------------------------------------------------------------------------|
|   | Sistema de Registro de Hechos Vitales                                                                  |
|   |                                                                                                    |
| 0 | MÓDULO DE CERTIFICADO DE DEFUNCIÓN GENERAL (CDEF)<br>Registrar CDEF Z Editar/Anular CDEF Hacer clic Au |
| € | MÓDULO DE CONSULTAS                                                                                    |
|   | n Menii Principal                                                                                      |

Figura 10. Módulo de Certificado de Defunción General

2. Realizar la búsqueda del CDEF que quiere anular y presionar el botón Cancelar Solicitud.

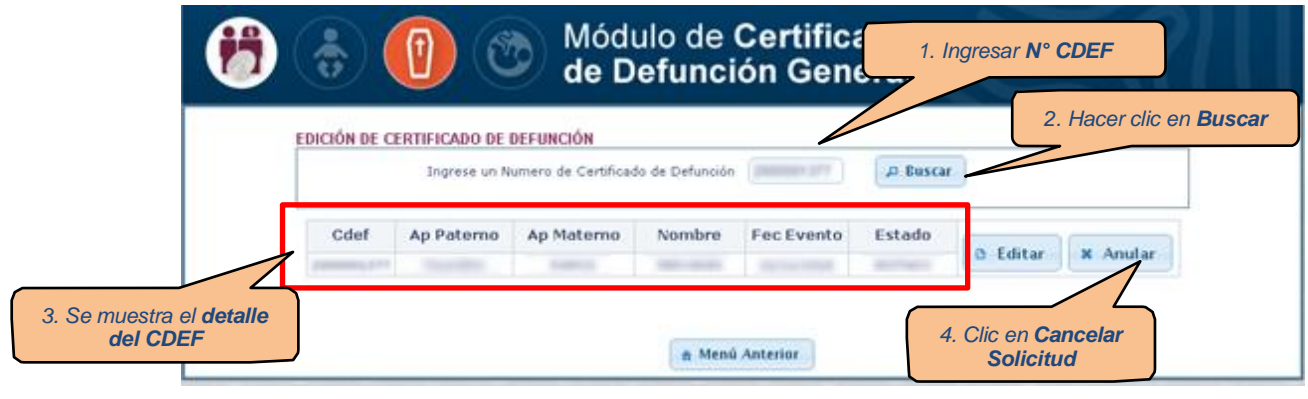

Figura 11. Cancelar Solicitud

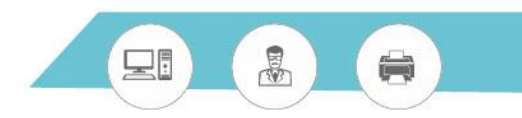

| EDICIÓN DE          | CERTIFICADO D | E DEFUNCIÓN        |                  |                    |                      |                      |
|---------------------|---------------|--------------------|------------------|--------------------|----------------------|----------------------|
|                     | Ingrese (     | in Numero de Certi | ficado de Defu   | nción 20000013     | 27 Buscar            |                      |
| Cdef                | Ap Paterno    | Ap Materno         | Nombre           | Fec Evento         | Estado               |                      |
|                     |               |                    | -                | 21/11/2018         | ANULACIÓN SOLICITADA | × Cancelar Solicitud |
| 1ensaje<br>ud cance | de<br>lada    | ✓ 0 num            | ero solicitud 10 | 01 ha sido cancela | do.                  |                      |

Figura 12. Solicitud de anulación Cancelada